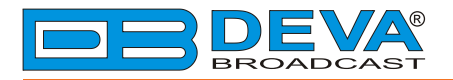

**\_\_\_** 

## Quick User Guide

# **DB2003**

## Remote Control for RVR FM Radio Transmitters

### **BEFORE YOU USE THIS PRODUCT**

In order to be able to enjoy all the benefits of owning your new DEVA product, please verify first that the latest software and firmware releases were installed.

Visit <u>www.devabroadcast.com/downloads</u> for the most recent software and firmware downloads, prior the installation.

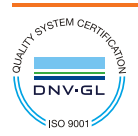

DEVA Broadcast Limited is an ISO 9001:2015 certified company.

This Quick user guide will make the installation of **DB2003** quick and easy. Applying these principles, you can simplify the process and save yourself extra time and effort. For more information about the Safety precautions and the Operating environment recommendations please refer to the User Manual.

| STEP 1 | Connection |  |
|--------|------------|--|
|        | Connection |  |

1. Connect the device to a local network or to the Internet by a cable with an RJ-45 connector;

2. Connect the DB2003 to the power supply.

**RECOMMENDATION:** Preferably, connect the device to a DHCP Server network from which DB2003 will receive an IP address.

After connecting the network cable the LED 'LAN' indicator (1) located on the rear panel must be ON or flashing. These are the Default Network Settings:

DHCP: Enabled IP: Assigned by DHCP Mask: Assigned by DHCP Gateway: Assigned by DHCP DNS: Assigned by DHCP HTTP Port: 80

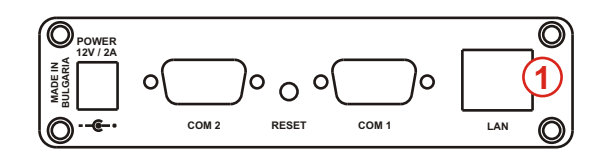

**NOTE:** DB2003 has a DHCP assigned IP address by default. In order to establish a communication, your PC should be connected to the same Sub network as the device. For further information consult with your network administrator.

#### **Network discovery for Windows 7**

Network discovery is a network setting that defines whether your computer can see (find) other computers and devices on the network and whether other computers on the network can see your computer. By default, Windows Firewall blocks network discovery but you can enable it.

If you have already enabled this function on your computer just open a new Explorer bar and click on (1). The device must be displayed.

1. Open Advanced sharing settings by clicking the Start button, and then on "Control Panel". In the search box, type "network", click "Network and Sharing Center", and then, in the left pane click "Change advanced sharing settings";

2. Select your current network profile;

3. Click **Turn on network discovery**, and then click Save changes. If you're prompted for an administrator password or confirmation, type the password or provide confirmation.

4. To access the device open a new Explorer bar and click on (1). If you have successfully enabled the network discovery option, the device will be displayed.

|               | etwork                                                                  |  |
|---------------|-------------------------------------------------------------------------|--|
| Organize 🗸 Se | earch Active Directory »                                                |  |
| 🔆 Favorites   | > Computer (12)                                                         |  |
| 🕞 Libraries   | Other Devices (2) DB2003 DB2003                                         |  |
| Network 1     |                                                                         |  |
| DB2003        | Categories: Other Devices<br>Network location: office.devabroadcast.com |  |

A double click on (2) will open a new WEB browser window requiring username and password. Default values are - Username: admin, Password: pass.

STEP 4

#### WEB Interface Login

DB2003 provides you with a protected access to the device settings.

The device serves only one user at a time, thus username and password will be requested upon login.

| DB2003 – Telemetry Controller – DB2003 |                                               |  |
|----------------------------------------|-----------------------------------------------|--|
|                                        |                                               |  |
|                                        | Login<br>User:<br>Password:<br>Vogin @ Cancel |  |
|                                        |                                               |  |

You can choose between two types of log in:

- ADMINISTRATOR which will give you full control over the settings and can remotely manage the monitored devices. (username: *admin*, password: *pass*);
- USER this type of log-in will allow you only to monitor the device. It has no access to settings and cannot change the operation mode of the DB2003 or influence monitored devices. (username: user, password: pass).

#### In order to make the necessary adjustments to the device please log in as ADMINISTRATOR.

STEP 5

**Device Settings** 

After a successful log-in go to the Settings > Device tab. This tab lists the settings influencing the operation of the DB2003 but having no direct influence on the monitored device, as well as its selection and connection.

| DB2003 – Telemetry Controller – DB2003 |                                      |                |                          |
|----------------------------------------|--------------------------------------|----------------|--------------------------|
| Home Settings » Device                 | Log Port 1 Port 2 Port 3             |                | Session: 02:18 Logout    |
| Device Status                          |                                      | Network Status |                          |
| FW: 1.2.1695 2019/02/15                |                                      | MAC            | 00:04:A3:54:CE:A4        |
| Library Version: 1.2.1692 2019/02/01   |                                      | IP Type:       | Assigned by DHCP         |
| Serial: 23T                            | J101E                                | IP:            | 192.168.20.239           |
| Device Time: 13 M                      | Mar 2019 07:36:33                    | Network Mask:  | 255.255.255.0            |
| Device Uptime: 00:3                    | 39:07                                | Gateway        | 192.168.20.1             |
| Storage Used / Free: 288               | .00 KB / 7.20 GB                     | Primary DNS:   | 192.168.20.5             |
| GPO: 👄 🕻                               |                                      | Secondary DNS: | 0.0.0.0                  |
| General 🔷                              | Reboot Device 🗣 Revert 🖬 Save        | Network        | SRevert Save             |
| Alias: DB                              | 2003                                 | DHCP:          | Disable Enable           |
| Timezone: UTC                          | C +03:00 *                           | IP Type:       | Assigned by DHCP         |
| Admin Name: adr                        | nin                                  | IP:            | 192.168.1.2 🛬            |
| Admin Password: ••••                   |                                      | Network Mask:  | 255.255.255.0 🜩          |
| User Name: use                         | er                                   | Gateway        | 192.168.1.1 🜩            |
| User Password: ••••                    |                                      | Primary DNS:   | 192.168.1.1 🜩            |
| Factory Defaults: 🧲 I                  | Restore All Except IP                | Secondary DNS: | 192.168.1.1 🖨            |
| Firmware Update                        |                                      | Storage        | 🗙 Format 🗣 Revert 🕞 Save |
| Current Version: 1.2.                  | Current Version: 1.2.1695 2019/02/15 |                | 288.00 KB Free: 7.20 GB  |
| Firmware File:                         | 🖬 Upload                             | Warning Level: | 10 % 🗘 Disable Enable    |

STEP 6

#### **Connection Scenarios**

DB2003 is not limited to a single connection scenario. To proceed further it is necessary first to define your Telemetry Setup. It is of great importance to supply the necessary cables as well as their corresponding connectors. Interconnect DB2003 with all monitored devices and proceed to **Step 7**. For a detailed explanation about Cables, Connectors and Connection Scenarios, please refer to the complete User Manual.

| STEP 7 | Telemetry Port Settings |  |
|--------|-------------------------|--|
|        | , , ,                   |  |

In the Port Settings group, you have to specify the device the DB2003 is to monitor/control and how to connect to it. Setting an Alias allows the user to recognize the different monitored devices. This is where you enable/disable the port.

| DB2003 – Telemetry Controller – DB2003                                                                                                    |                                    |
|----------------------------------------------------------------------------------------------------|------------------------------------|
| Home Settings » Device Log Port 1 Port 2 Port 3                                                                                                    | Session: 02:53 Logout              |
| Telemetry Port 1 - General                                                                                                    | G Revert 🕞 Save                    |
| State: State: St |                                    |
| Telemetry Port: Disable Enable                                                                                                    | Alias: Tx10kW                      |
| Interface: Com port 2 as RS485 half duplex                                                                                                    | Serie: Plug-in KPS-CA (air cooled) |
| Bus speed: 115200 💌 Bus address: 18 🗮                                                                                                    | Model: TX 3 KPS-CA                 |
| Edit Dangerous Parameters: Disable                                                                                                    | Logger: Every 1 minute             |
| Telemetry Port 1 - Dayparts                                                                                                    | 🐻 Graph 🗣 Revert 🔓 Save            |

**NOTE:** The set interface must match the one which is physically connected. The address and speed of the connection must correspond to the ones set in the monitored device.

Thank you for choosing DEVA!

Please refer to the User manual for detailed information on how to configure and explore your device.